## 股票期权手机APP操作指引

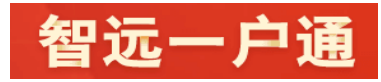

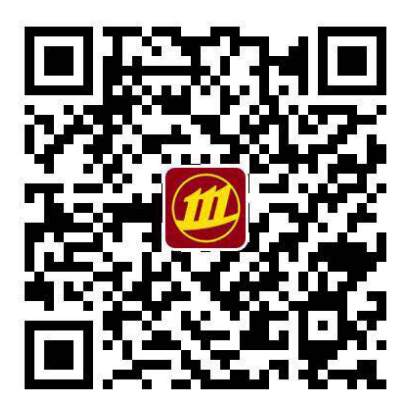

手机扫码下载安装 APP

衍生品经纪部

2017年12月

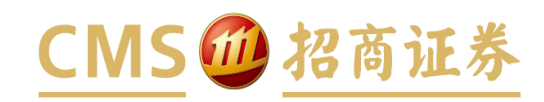

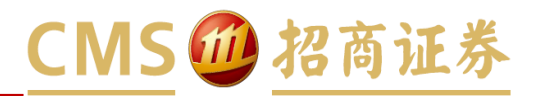

| 一、看行情       | 03 |
|-------------|----|
| □ 默认入口      | 03 |
| □ 快捷入口      | 04 |
| □ T型报价      | 05 |
|             |    |
| 二、做交易       | 06 |
| □ 功能菜单      | 07 |
| □ 委托下单      | 08 |
| □ 备兑交易      | 12 |
| □ 大单委托      | 14 |
| □ 平仓和撤单     | 16 |
| □行权         | 17 |
| □ 银衍转账      | 18 |
|             |    |
| 三、查信息       | 19 |
| □ 资金持仓和限购额度 | 20 |
| □ 委托查询和成交查询 | 21 |
| □ 限仓额度查询    | 22 |
| □ 其他查询      | 23 |
| □ 期权学堂      | 24 |

## 1.1 看行情: 默认入口

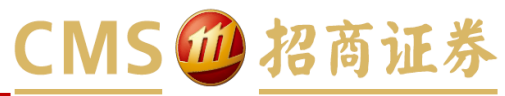

| C                              |                                    | 行                                     | 倩                            | Q                               |
|--------------------------------|------------------------------------|---------------------------------------|------------------------------|---------------------------------|
| 自选                             | 沪深                                 | 创业                                    | 港股通                          | 港股 更多                           |
| 上证#<br><b>3232</b><br>-13.96 - | <b>1数</b><br>2. <b>97</b><br>0.43% | 深证<br><b>1036</b><br>-51.13           | 成指<br><b>57.50</b><br>-0.49% | 创业板指<br>1920.25<br>-11.72-0.61% |
| 今日新股                           |                                    | 现价                                    | 张政                           | ŧ 涨幅                            |
| 180ETF活3月26<br>11001324        | 0                                  | 0.0002                                | +0.0001                      | +100.009                        |
| 湖南投资                           |                                    | 9.87                                  | -0.44                        | -4.279                          |
| 华友钴业                           |                                    | 50.20                                 | 11.1                         | 12.020                          |
| 603799                         |                                    | 59.20                                 | τ1.10                        | 72.03                           |
|                                |                                    |                                       |                              |                                 |
| <b>歌尔股份购9月3</b><br>92000636    | 0000                               | 0.187                                 | -0.723                       | -79.459                         |
| 新疆众和                           |                                    | 8.79                                  | -0.19                        | -2.129                          |
| 11001709                       |                                    |                                       |                              |                                 |
| 白诜盼望                           | ⊒λ                                 | 导入老师                                  | 版手机证券及r                      | oc版白洗股 💙                        |
|                                |                                    | C                                     |                              |                                 |
| / <u>半</u> )<br><sub>理财</sub>  | ~ 行                                | · · · · · · · · · · · · · · · · · · · |                              |                                 |

手机APP即"智远一户通",可扫码下载安装。 手机APP分为5大模块,我们仅关注"行情"、"交易"2个模块。 期权行情的入口,默认情况下,需进【行情-更多】。 所有行情类型中,点选【上海股票期权】或【期权T型报价】,即可查看期权行情。

## 1.2 看行情: 快捷入口

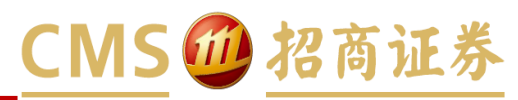

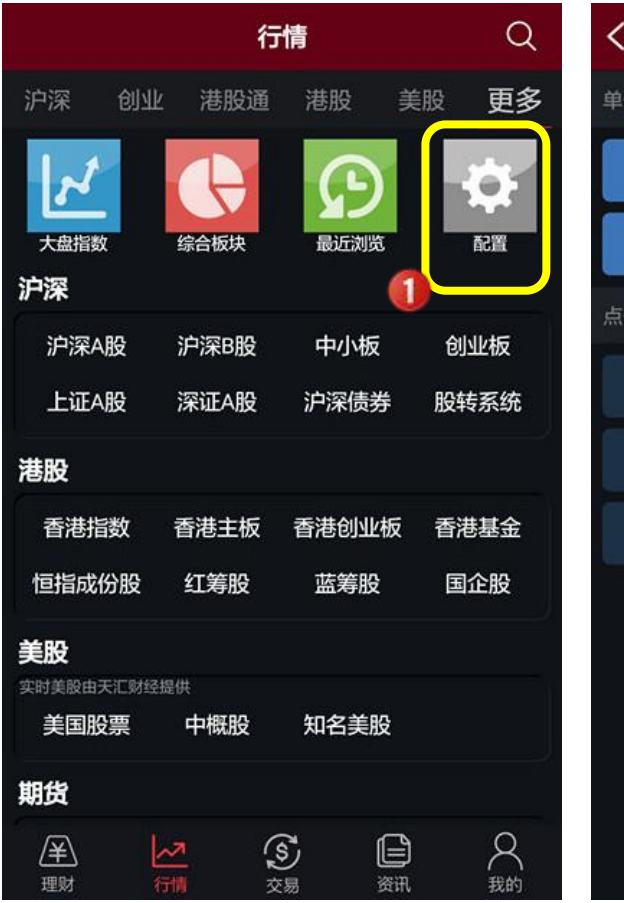

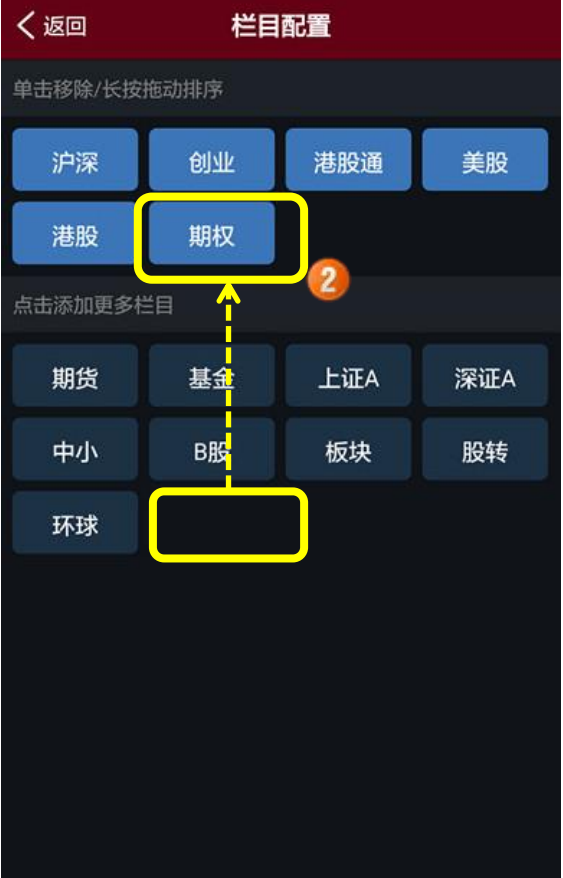

| 创业 港股通<br><u>大盘指数</u><br>沪深A股                             | 美股   | 港股期           | 取更多  |
|-----------------------------------------------------------|------|---------------|------|
| レン<br>大盘指数<br><b>沪深</b><br>沪深A股                           | 综合板块 | 日本            |      |
| 大 <sub>盘指数</sub><br>大 <sub>盘指数</sub><br><b>沪深</b><br>沪深A股 | 综合板块 | 最近浏览          | 置語   |
| <b>沪深</b><br>沪深A股                                         |      |               |      |
| 沪深A股                                                      |      |               |      |
|                                                           | 沪深B股 | 中小板           | 创业板  |
| 上证A股                                                      | 深证A股 | 沪深债券          | 股转系统 |
| 港股                                                        |      |               |      |
| 香港指数                                                      | 香港主板 | 香港创业板         | 香港基金 |
| 恒指成份股                                                     | 红筹股  | 蓝筹股           | 国企股  |
| 美股                                                        |      |               |      |
| 实时美股由天汇财经提                                                | 供    | 10.000 (1920) |      |
| 美国股票                                                      | 中概股  | 知名美股          |      |
| 期货                                                        |      |               |      |
| æ 🛃                                                       | a (  | 5             | 8    |

期权行情的快捷入口,通过【更多 – 配置】进行设置。 在栏目配置中,拖动【期权】到常用栏目中。 之后,行情模块中可直接进入【期权】行情。

## 1.3 看行情: T型报价

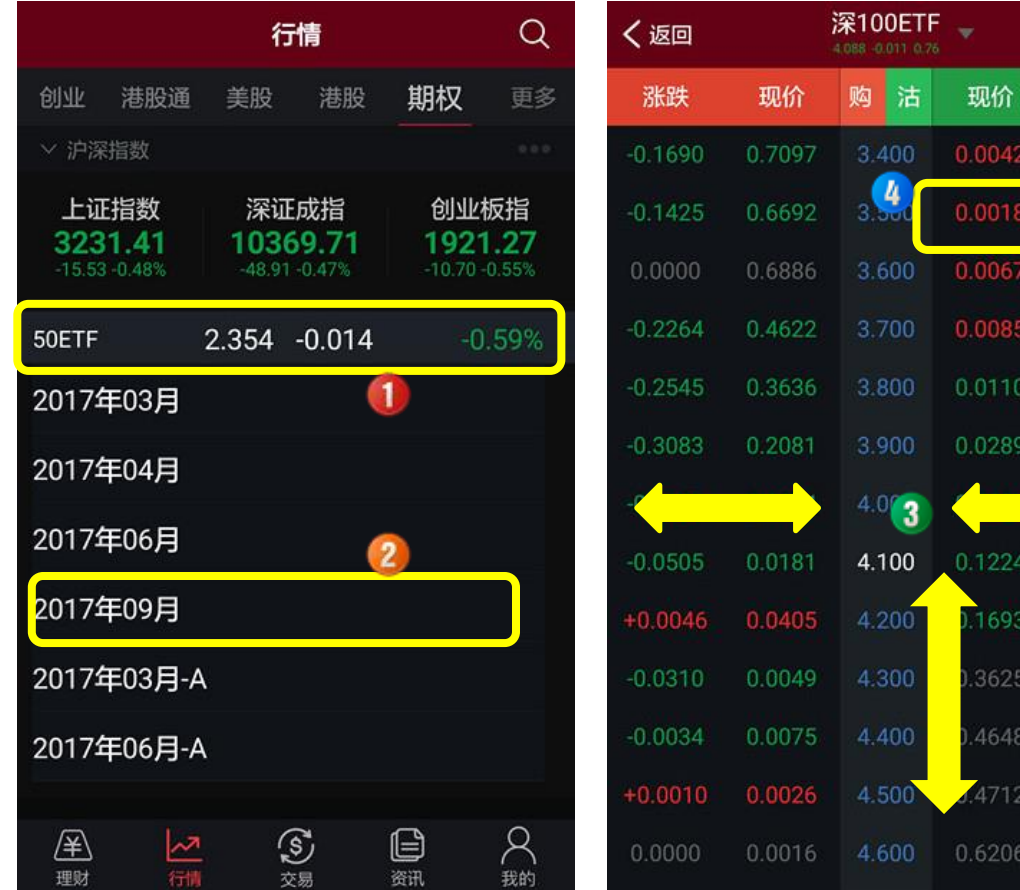

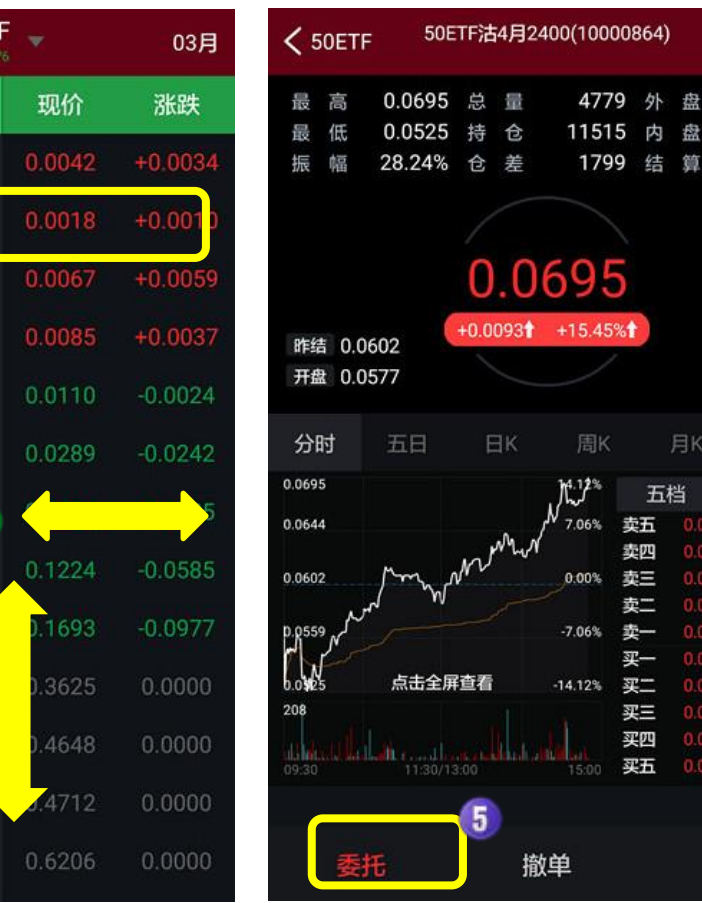

进入【期权】行情,点选一个标的,即进入该标的的行情详情图。 点选标的对应的月份,即进入T型报价。 T型报价界面,可左右、上下滑动,查看更多数据。点选具体合约,可查看合约的行情详情图。 期权合约行情详情图中,通过【委托】按钮可进入该合约的下单界面。

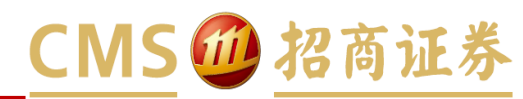

五档

卖五

卖四

壶三

卖---

至-

买三 买四

买五

+

2590

2189

10

11

10 20

3

10

10

20

10

...

0.0000

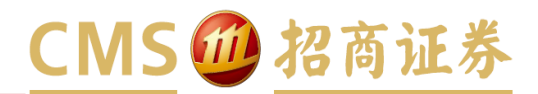

| 一、看行情       | 03 |
|-------------|----|
| □ 默认入口      | 03 |
| □ 快捷入口      | 04 |
| □ T型报价      | 05 |
|             |    |
| 二、做交易       | 06 |
| □ 功能菜单      | 07 |
| □ 委托下单      | 08 |
| □ 备兑交易      | 12 |
| □ 大单委托      | 14 |
| □ 平仓和撤单     | 16 |
| □ 行权        | 17 |
| □ 银衍转账      | 18 |
|             |    |
| 三、查信息       | 19 |
| □ 资金持仓和限购额度 | 20 |
| □ 委托查询和成交查询 | 21 |
| □ 限仓额度查询    | 22 |
| □ 其他查询      | 23 |
| □ 期权学堂      | 24 |

### 2.1 做交易: 功能菜单

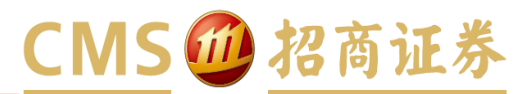

|         | 交易       | +    |
|---------|----------|------|
| 普通交易    | 融资融券     | 期权交易 |
|         | a) 🔺     | Ă    |
| T型报价    | 託 撤单     | 资金持仓 |
| (*)     | 2 (3)    |      |
| 转账  委托  | 渣询 成交查询  | 甸 行权 |
| 启用大单拆分谈 | 置        | >    |
| 备兑券管理   |          | >    |
| 消息提醒    |          | >    |
| 对账单查询   |          | >    |
|         | <u>s</u> |      |

【交易】模块中包含了期权业务所有功能 , 包括行情T型报价。 功能菜单中 , 【委托】可进下单界面。 除行权、转账、查询等功能外 , 最新版本还提供 : 大单拆分、持仓限额查询、认购额度查询、以及期权学堂。

### 2.2 做交易:委托下单(1)-界面

# CMS / 招商证券

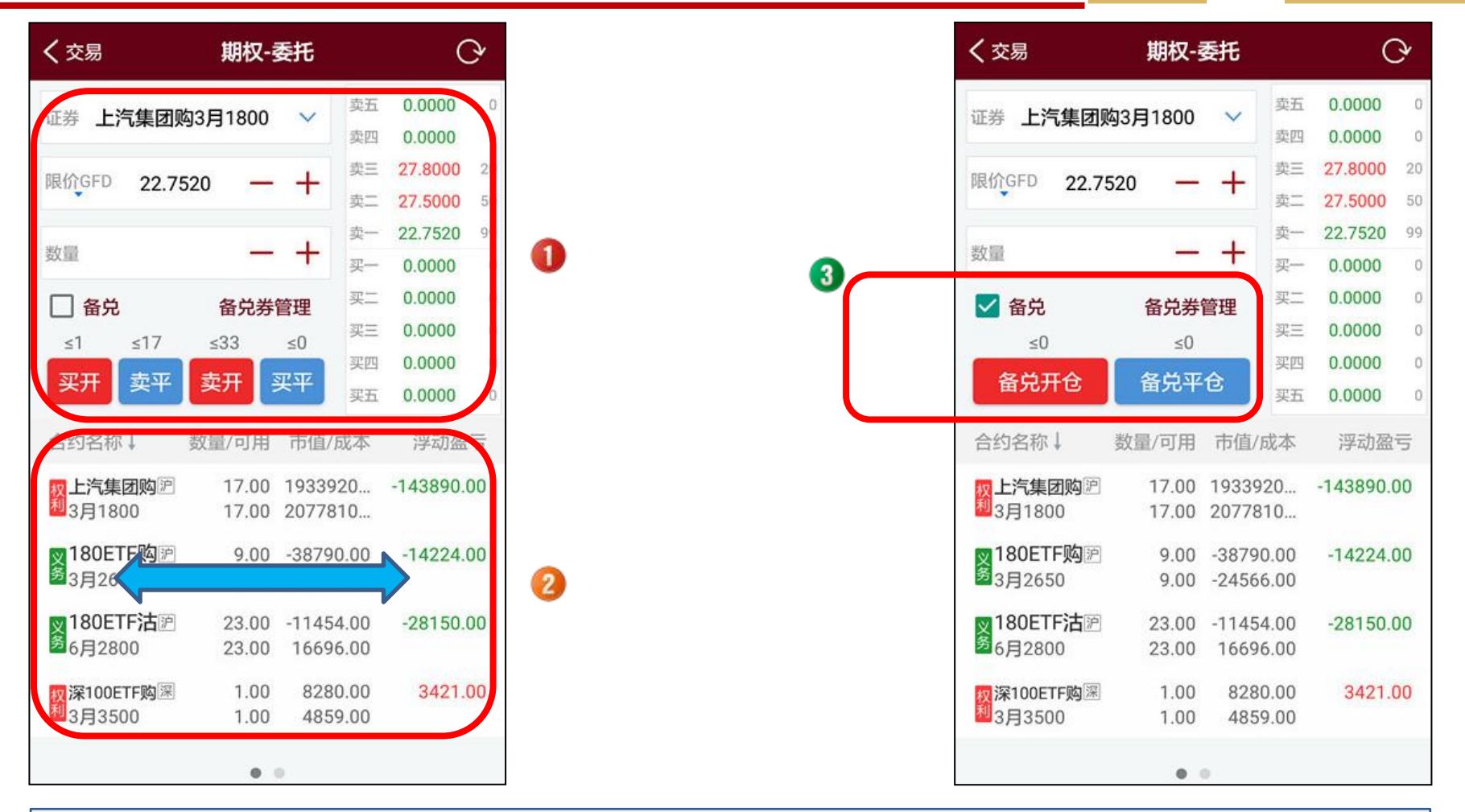

股票期权下单时,一般步骤为:选合约、定价格、填数量、最后根据买卖开平需要下单。 选定合约后,各个委托按钮上方,分别显示出最大可开或最大可平的数量。 委托界面分上下2部分,上部是下单面板,下部是持仓列表和可撤委托列表(<u>左右滑动切换</u>)。 做备兑开平仓时,可勾选"备兑",此时委托按钮变为:备兑开仓、备兑平仓。

### 2.2 做交易:委托下单(2)-选择合约

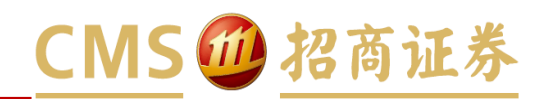

| 择合约     | シーション                                                                                                    |                                                          |
|---------|----------------------------------------------------------------------------------------------------|----------------------------------------------------------|
|         | 卖四                                                                                                    | 0                                                        |
| 校       | 上 卖三                                                                                                    | -                                                        |
|         | 卖二                                                                                                    |                                                          |
|         | 卖一                                                                                                    |                                                          |
|         | + 34-                                                                                                    |                                                          |
| 各总类     | 管理 买二                                                                                                    |                                                          |
| 田元分     | 买三                                                                                                    |                                                          |
|         | 买四                                                                                                    |                                                          |
| 卖开      | 买平买五                                                                                                    |                                                          |
| 数量/可用   | 市值/成本                                                                                                    | 浮动盈亏                                                     |
| 17.00   | 1933920                                                                                                    | -143890.00                                               |
| 17.00   | 2077810                                                                                                    |                                                          |
| 9 00    | -38790.00                                                                                                    | -14224 00                                                |
| 9.00    | -24566.00                                                                                                    | 11221.00                                                 |
| 9 23.00 | -11454 00                                                                                                    | -28150.00                                                |
| 23.00   | 16696.00                                                                                                    | 20100.00                                                 |
| 100     | 0200.00                                                                                                    | 2421.00                                                  |
| 1.00    | 4859.00                                                                                                    | 3421.00                                                  |
|         | <ul> <li>格</li> <li>金戌券</li> <li>シ東开</li> <li>数量/可用</li> <li>17.00</li> <li>17.00</li> <li>9.00</li> <li>9.00</li> <li>9.00</li> <li>23.00</li> <li>23.00</li> <li>23.00</li> <li>1.00</li> <li>1.00</li> </ul> | 本語<br>本語<br>本語<br>本語<br>本語<br>本語<br>本語<br>本語<br>本語<br>本語 |

| 取消 | 合约选择           | ¥    |    | Q |
|----|----------------|------|----|---|
| 标的 | 180ETF(510180) |      |    |   |
| 月份 | 2017年03月       |      |    | • |
| 类型 | 认购             |      | 认沽 | J |
| 6  | 180ETF沽3月      | 2600 |    |   |
|    | 180ETF沽3月      | 2650 |    |   |
|    | 180ETF沽3月      | 2700 |    |   |
|    | 180ETF沽3月      | 2750 |    |   |
|    | 180ETF沽3月      | 2800 |    |   |
|    | 180ETF沽3月      | 2850 |    |   |
|    | 180ETF沽3月      | 2900 |    |   |
|    | 180ETF沽3月      | 2950 |    |   |
|    | 180ETF沽3月      | 3000 |    |   |

| <b>く</b> 交易                                                                                                    | 期权-             | 委托       |    | C        | ?  |
|----------------------------------------------------------------------------------------------------|-----------------|----------|----|----------|----|
| 证券 180FTE注                                                                                                    | 382600          | ~        | 卖五 | 0.0000   | 0  |
|                                                                                                    | 13/32000        |          | 卖四 | 0.3022   | 10 |
| 3 GED 0.01                                                                                                    | 40              | 1        | 卖三 | 0.1992   | 7  |
| 0.01                                                                                                    | 49 —            | Τ.       | 卖二 | 0.1900   | 20 |
|                                                                                                    |                 | . 1      | 卖一 | 0.0149   | 6  |
| 数量                                                                                                    | —               | +        | 买— | 0.0002   | 15 |
| □ 各台                                                                                                    | 各台类             | 會理       | 买二 | 0.0000   | 0  |
|                                                                                                    | 田元 <del>分</del> | E4±      | 买三 | 0.0000   | 0  |
|                                                                                                    | ≤4968           | ≤0       | 买四 | 0.0000   | 0  |
| 买开 卖平                                                                                                    | 卖开              | 买平       | 买五 | 0.0000   | 0  |
| 合约名称↓                                                                                                    | 数量/可用           | 市值/成     | 本  | 浮动盈      | 5  |
| 网上汽集团购沪                                                                                                    | 17.00           | 1933920  | )  | -143890. | 00 |
| 23月1800                                                                                                    | 17.00           | 2077810  | )  |          |    |
| <b>図180ETF</b> 购沪                                                                                              | 9.00            | -38790 ( | 00 | -14224   | 00 |
| 多3月2650                                                                                                    | 9.00            | -24566.0 | 00 |          |    |
|                                                                                                    | 22.00           | 11454    | 20 | 29150    | 00 |
| 6月2800                                                                                                    | 23.00           | 16696.0  | 00 | -20130.  | 00 |
|                                                                                                    | 1.00            | 0000     | 20 | 0401     | 00 |
| 权深100ETF购逐<br>利3月3500                                                                                          | 1.00            | 4859 (   | 00 | 3421.    | 00 |
| na na second se se constante da seconda da seconda da seconda da seconda da seconda da seconda da seconda da s |                 |          |    |          |    |

期权委托第一步,先选择合约。点合约输入框,进入合约选择界面。 根据选定的标的、月份、类型,显示出期权合约列表,从中选中需要交易的合约。 选定的合约最终显示在委托界面。如果是认购,"备兑"选项可用;如果是认沽,则"备兑"选项不可用。

### 2.2 做交易: 委托下单(3)-报价

# CMS @ 招商证券

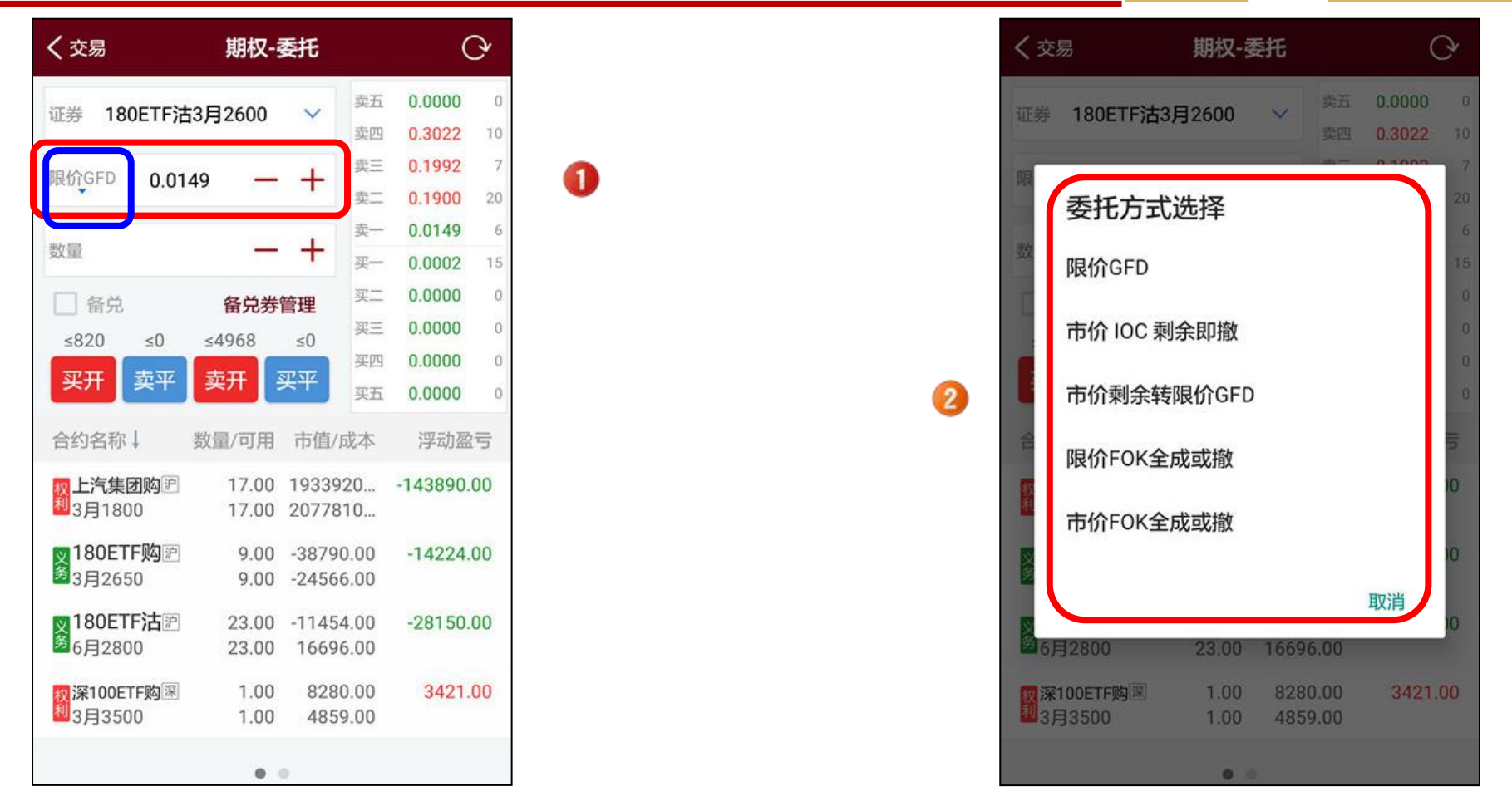

期权委托的报价方式默认为限价GFD。 可点选报价方式选择按钮,进行报价方式的选择。 在报价方式选择界面中,可按需选定一种报价方式。 选定限价类型的报价方式时,可输入具体价格,可使用"+" "-" 进行微调。

### 2.2 做交易:委托下单(4)-数量和方向

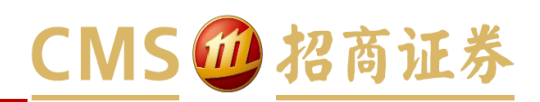

| 交易           | 期权·                 | 委托       |    | C      | ?  |
|--------------|---------------------|----------|----|--------|----|
| E券 180ET     | F沽3月2600            | ~        | 卖五 | 0.0000 | 0  |
|              |                     |          | 卖四 | 0.3022 | 10 |
| 市价 市化        | 10C 剩余即             | 撤        | 卖三 | 0.1992 | 7  |
| r - 1- 1     | 1                   | 2127     | 卖二 | 0.1900 | 20 |
| 455          | 1 _                 | <b>L</b> | 卖一 | 0.0149 | б  |
|              | 19 IT               |          | 买一 | 0.0002 | 15 |
| 各兑           | 备兑券                 | 管理       | 买二 | 0.0000 | 0  |
| ≤50 ≤        | 0 ≤50               | ≤0       | 买三 | 0.0000 | 0  |
| ज्यम 🚓       |                     | হা সহ    | 买四 | 0.0000 | 0  |
| <u>жл</u> (ж | <u>+</u> <u>×</u> л | **       | 买五 | 0.0000 | 0  |
| 约名称↓         | 数量/可用               | 市值/      | 成本 | 浮动盈    | 5  |
| :一项          | 下一项                 | 隐調       | 酨  | 完成     | ~~ |
| 000          | 1                   | 2        | 0  | 3      |    |
| 300          | 4                   | 5        | 0  | 6      |    |
| 600          | 7                   | 8        |    | 9      |    |
|              |                     |          |    | DEI    |    |

| く交易     | 期权·                    | ·委托        | Q                     |
|---------|------------------------|------------|-----------------------|
| 证券 180日 | FF沽3月2600              | ✓ 卖五<br>卖四 | 0.0000 0<br>0.3022 10 |
| 市价市价    | 介 IOC 剩余即              | 撤 卖三       | 0.1992 7<br>0.1900 20 |
|         | co <sup>l</sup>        | · 卖一       | 0.0149 6              |
| 交易      | 确认                     |            | 15                    |
| 合约代码    | 11001324               |            | 0                     |
| 合约名称    | : 180ETF沽3月<br>: 期权-买开 | 2600       | 0                     |
| 委托方式    | 市价 IOC 剩余              | 除即撤        | Q.                    |
| ~ 安托奴重  | 168                    |            | 5                     |
|         |                        | 取消         | 确定                    |
| 000     | 1                      | 2          | 3                     |
| 300     | 4                      | 5          | 6                     |
| 600     | 7                      | 8          | 9                     |
| ABC     | 0                      |            | DEL                   |

3

期权委托时,输入交易数量,可通过"+"、"-"来微调。 最后,按需点击一个买卖开平按钮来提交委托。 确认委托信息无误后,点"确定"即可完成委托。

### 2.3 做交易: 备兑交易(1) - 备兑券管理

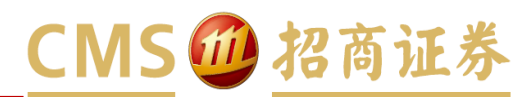

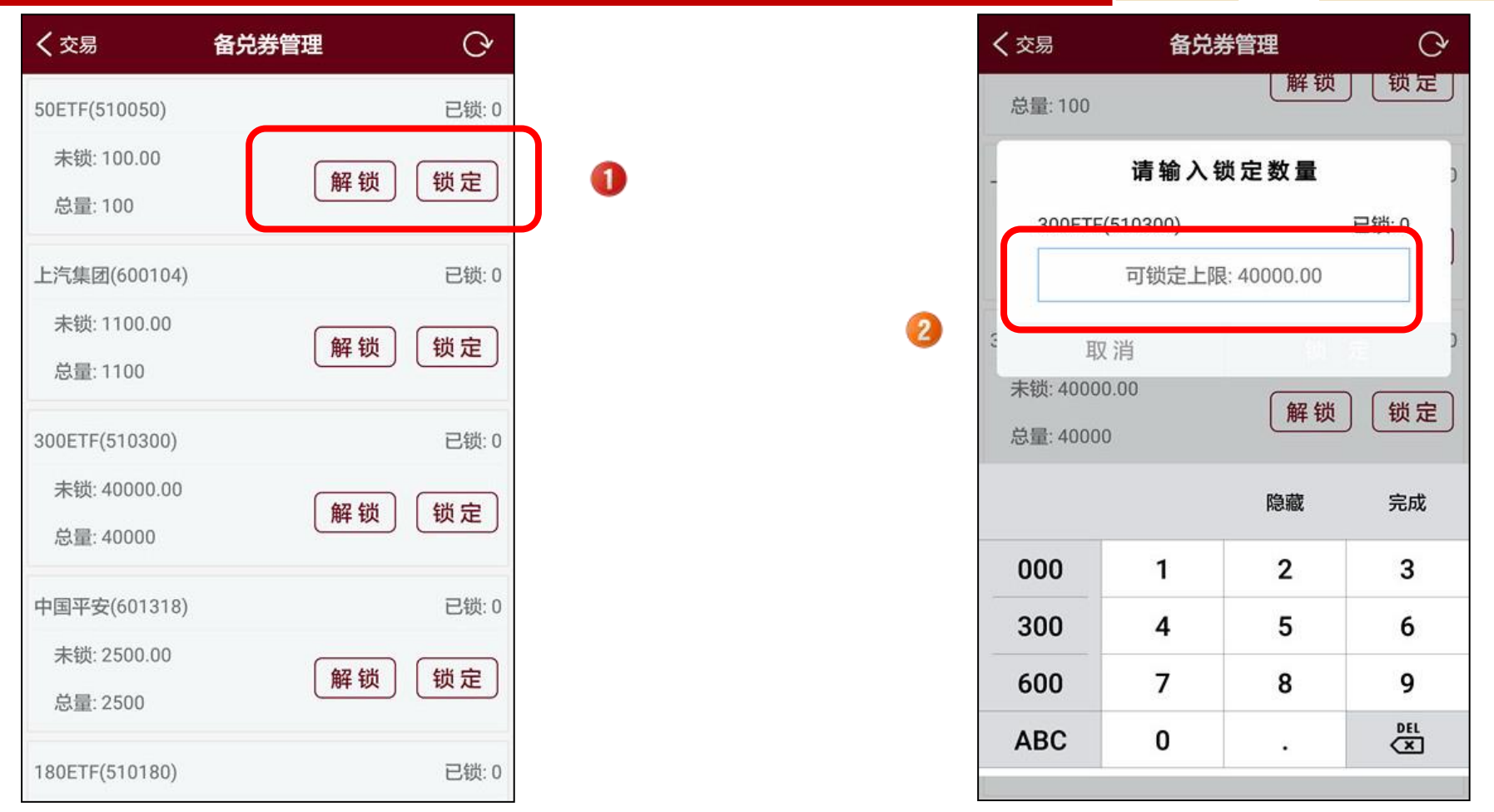

如需做备兑交易,首先需要预先做好备兑券的管理。 可以从【备兑券管理】菜单,也可从委托界面中的"备兑券管理"入口,进入备兑券管理界面。 持有的每个标的,均有"解锁""锁定"按钮。点击按钮,直接填入要锁定、或要解锁的数量即可。

### 2.3 做交易: 备兑交易(2)-备兑开平仓

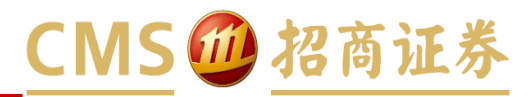

| く交易                                             | 期权-              | 委托                                                | Q                                | く交易                                             | 期权-委托                  | i C                                                                               |
|-------------------------------------------------|------------------|---------------------------------------------------|----------------------------------|-------------------------------------------------|------------------------|-----------------------------------------------------------------------------------|
| 证券 上汽集团                                         | 团购3月1800         | 文                                                 | 0.0000 0<br>0.0000 0             | 证券 上汽集团                                         | ]购3月1800 ~             | 卖五0.0000卖四0.0000                                                                  |
| 限价GFD 22.                                       | 7520 —           | <ul> <li>         ・         ・         ・</li></ul> | 27.8000 20<br>27.5000 50         | 限价GFD 22.                                       | 7520 — +               | 卖三         27.8000           卖二         27.5000                                   |
| 数量                                              |                  | · + 卖一<br>买一                                      | 22.7520 99<br>0.0000 0           | 数量                                              | - +                    | 卖一         22.7520           买一         0.0000                                    |
| □ 备兑<br>≤1 ≤17                                  | 备兑券<br>≤33       | 管理 买二<br>≤0 买三                                    | 0.0000 0<br>0.0000 0<br>0.0000 0 | <ul> <li>✓ 备兑</li> <li>≤0</li> </ul>            | 备兑券管理<br>≤0            | <ul><li>■二 0.0000</li><li>■三 0.0000</li><li>■三 0.0000</li><li>■四 0.0000</li></ul> |
| 合约名称↓                                           | 数量/可用            | 天五<br>市值/成本                                       | 0.0000 0<br>浮动盈亏                 | 合约名称↓                                           | 数量/可用 市                | 五 0.0000<br>直/成本 浮动盈 <sup>-</sup>                                                 |
| <mark>权上汽集团购</mark><br>3月1800                   | 17.00            | 1933920<br>2077810                                | -143890.00                       | 权上汽集团购逐<br>利3月1800                              | 17.00 193<br>17.00 207 | 3920143890.0<br>7810                                                              |
| <mark>≥180ETF购</mark><br>多3月2650                | 户 9.00<br>9.00   | -38790.00<br>-24566.00                            | -14224.00                        | <mark>叉</mark> 180ETF购测<br>多3月2650              | 9.00 -38<br>9.00 -24   | 790.00 -14224.0<br>566.00                                                         |
| <mark>义180ETF沽</mark><br>多6月2800                | 户 23.00<br>23.00 | -11454.00<br>16696.00                             | -28150.00                        | <mark>叉</mark> 180ETF沽⊠<br>务6月2800              | 23.00 -11<br>23.00 16  | 454.00 -28150.0<br>696.00                                                         |
| <mark>权</mark> 深100ETF购》<br><sup>利</sup> 3月3500 | ₹ 1.00<br>1.00   | 8280.00<br>4859.00                                | 3421.00                          | <mark>权</mark> 深100ETF购 <sup>涨</sup><br>利3月3500 | ₹ 1.00 8<br>1.00 4     | 280.00 3421.0<br>859.00                                                           |
|                                                 |                  |                                                   |                                  |                                                 |                        |                                                                                   |

期权委托时,如果选定合约为认购,则"备兑"选项可用。 选定"备兑"选项后,委托按钮变为:备兑开仓、备兑平仓。按需提交委托即可。

### 2.4 做交易: 大单委托(1)-设置

## CMS / 招商证券

|       | 交    | 易    | +    |
|-------|------|------|------|
| 普通交易  | 融资   | 融券   | 期权交易 |
| T型报价  | それ   | 撤单   | 资金持仓 |
|       | 0    | ())  |      |
| 转账    | 委托查询 | 成交查询 | 行权   |
| 启用大单排 | 行设置  |      | >    |
| 备兑券管理 | Ē    |      | >    |
| 消息提醒  |      |      | >    |
| 对账单查询 | 9    |      | >    |
|       | 不 (  |      |      |

股票期权委托时,每笔委托有数量限制。可通过开启大单拆分功能,实现大单交易。 首先在功能清单中选定"启用大单拆分设置"菜单。 在大单拆分设置页面,打开开关,以后就可以进行大单委托了。

### 2.4 做交易: 大单委托(2)-委托

# CMS @ 招商证券

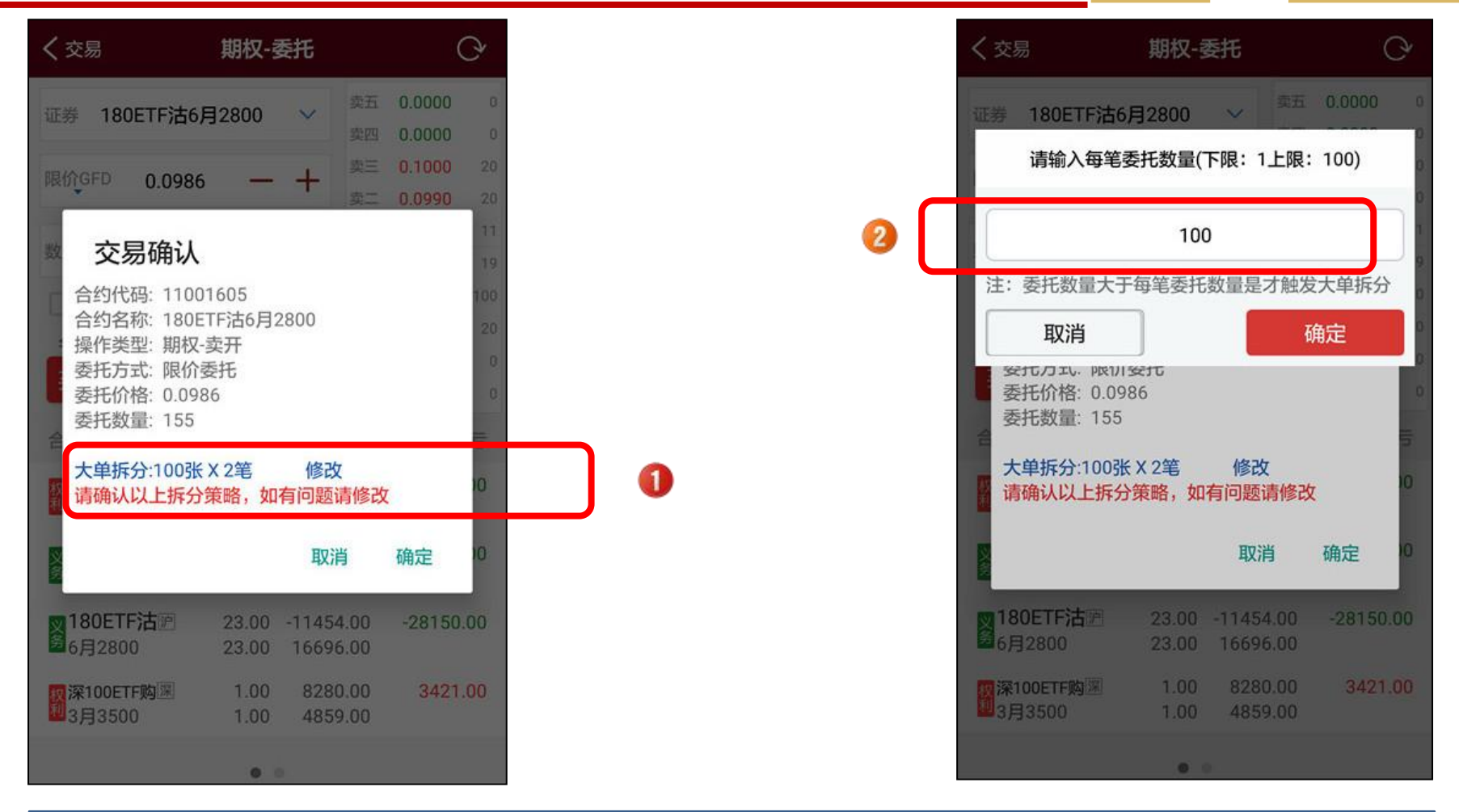

进行期权委托时,如买卖数量大于每笔限额时,系统会按每笔限额来拆分。 确认信息中的"100张 x 2笔",100表示拆分后每笔委托最大数量,2表示分成了2笔来委托。 也可以自行修改拆分后每笔委托的最大数量。在确认信息中带点"修改",然后输入新值即可。

### 2.5 做交易: 平仓和撤单

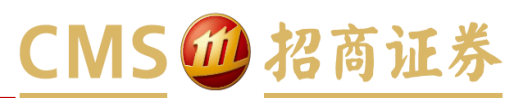

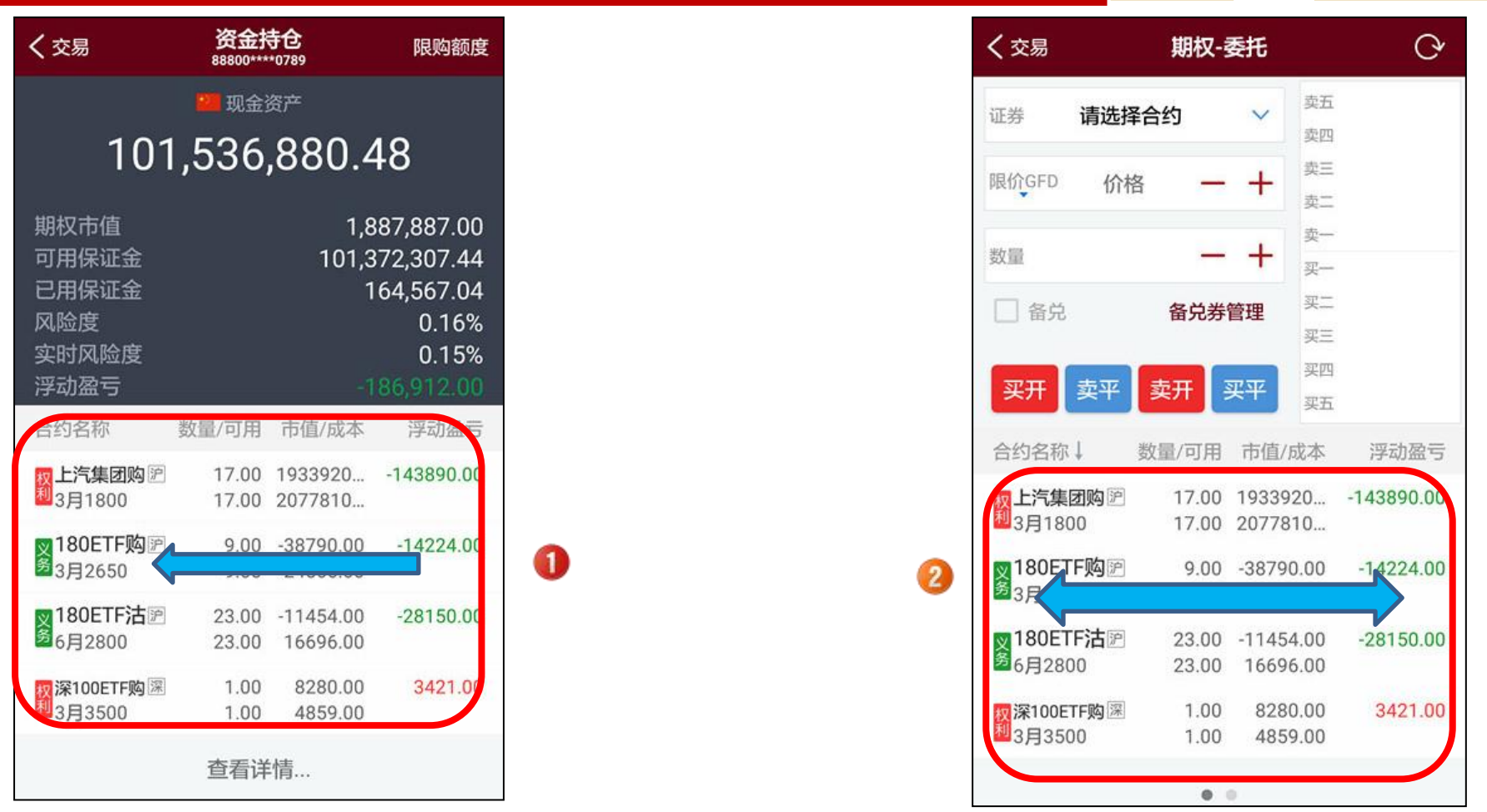

如需平仓,在"资金持仓"界面中的列表左滑然后点"对价平仓",或者委托界面的持仓列表中点选合约,委托面板中的合约信息和平仓指令会自动适应,提交平仓指令即可。 如需撤单,在委托界面的"可撤委托列表"中,选定合约,即可撤单。也可使用功能菜单【撤单】,在可撤委托列表中进行同样操作。

## 2.6 做交易: 行权

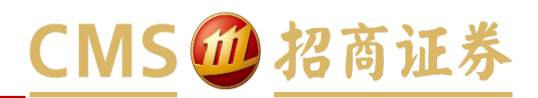

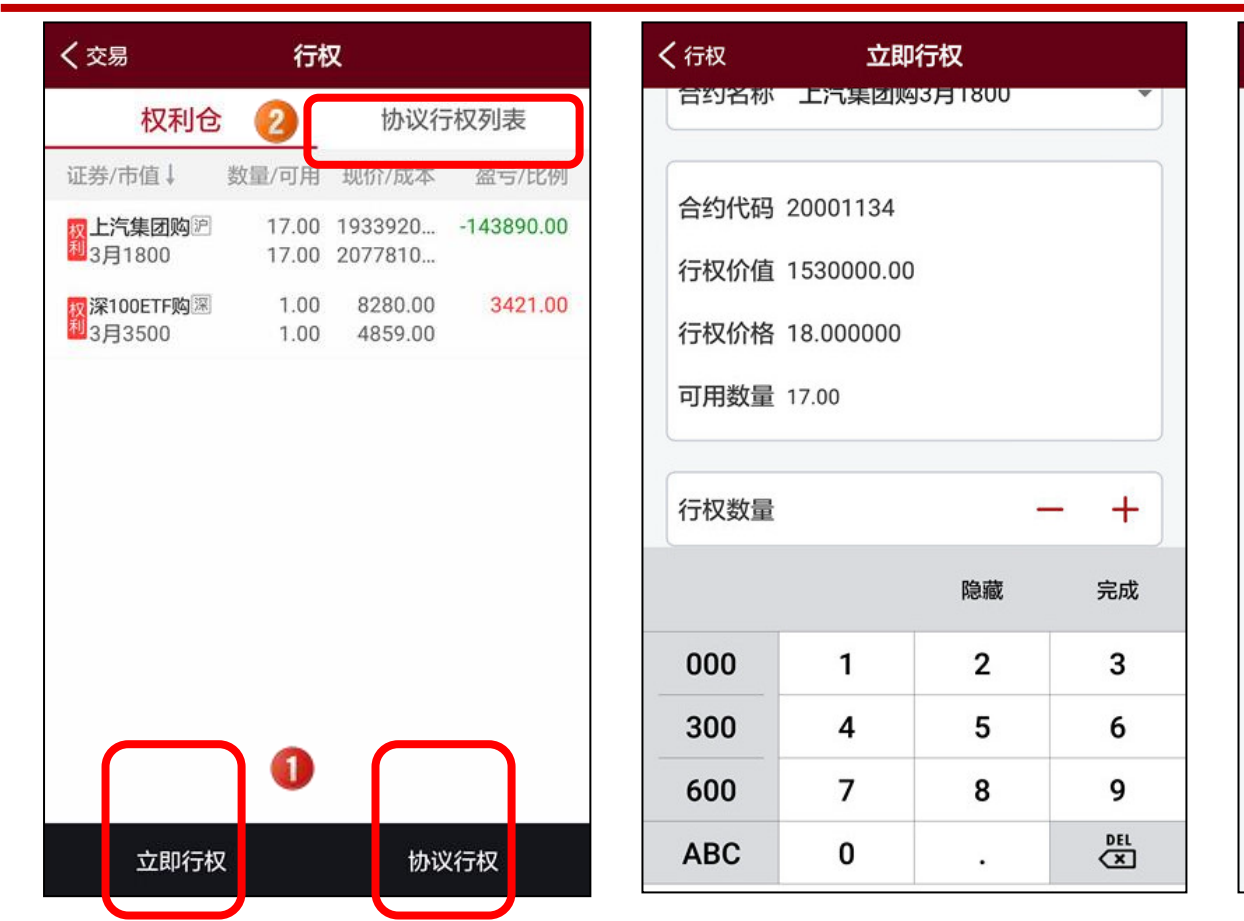

| (行权  | 协议行权                 |   |
|------|----------------------|---|
| 协议号  | 2017011900000018     |   |
| 合约代码 | 20001134             |   |
| 合约名称 | 上汽集团购3月1800          |   |
| 到期日  | 20170322             |   |
| 可用数量 | 17.00                |   |
| 策略类型 | 实值X元即行权              | • |
| 策略值  | 盈利X元即行权              |   |
| 行权数量 | 盈利百分比即行权<br>亏损百分比即行权 |   |
| m    | 实值百分比即行权             |   |

股票期权行权,在行权日可【立即行权】,也可合约到期前预先设置好行权条件进行【协议行权】。 立即行权时,选中持仓合约,点立即行权,输入行权数量。 协议行权时,选中合约,设置好行权策略类型、策略值、行权数量等参数后,即可保存设置,并显示于"协议行权列表" 中。对于列表中的设置项,选中后,可以进行修改删除。

## 2.7 做交易:银衍转账

## CMS @ 招商证券

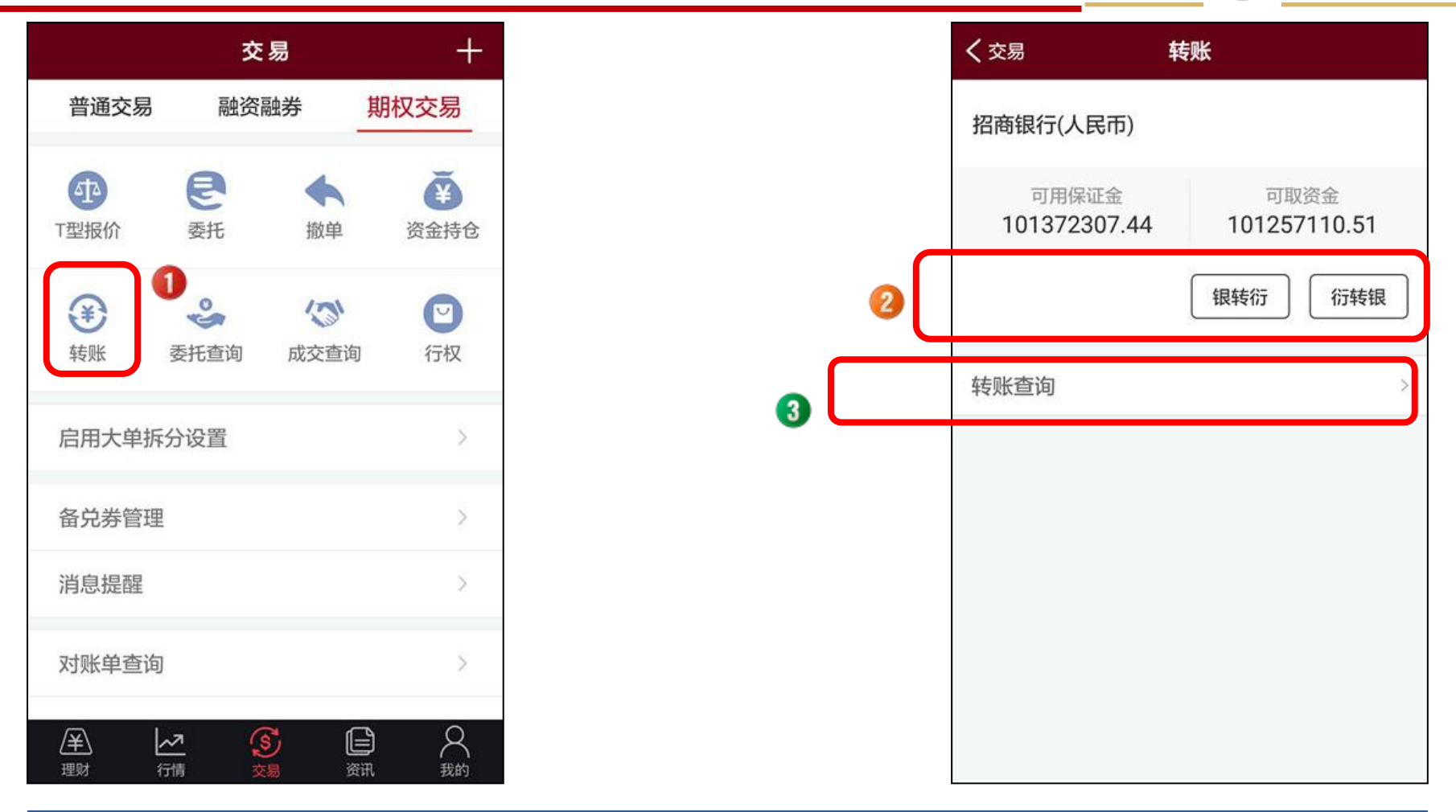

需要做银衍转账时,在功能清单选中【转账】即可进入转账界面。 在银衍转账界面中,按需选择"银转衍"或"衍转银"。转账记录,可通过【转账查询】进行查看。

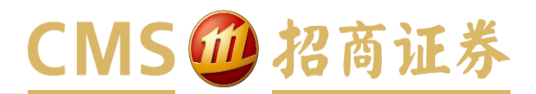

| -, | 看行情     | 03 |
|----|---------|----|
|    | □ 默认入口  | 03 |
|    | □ 快捷入口  | 04 |
|    | □ T型报价  | 05 |
|    |         |    |
| Ξ, | 做交易     | 06 |
|    | □ 功能菜单  | 07 |
|    | □ 委托下单  | 08 |
|    | □ 备兑交易  | 12 |
|    | □ 大单委托  | 14 |
|    | □ 平仓和撤单 | 16 |
|    | □ 行权    | 17 |
|    | □ 银衍转账  | 18 |
|    |         |    |

| Ξ, | 查信息 |           | 19 |
|----|-----|-----------|----|
|    |     | 资金持仓和限购额度 | 20 |
|    |     | 委托查询和成交查询 | 21 |
|    |     | 限仓额度查询    | 22 |
|    |     | 其他查询      | 23 |
|    |     | 期权学堂      | 24 |

### 3.1 查信息: 资金持仓和限购额度

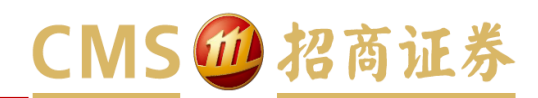

|                                   | 资金持<br>88800**** | <b>行合</b><br>10789     | 限购额度                                |  |  | ✔ 资金持仓 | 限购额度 |   |
|-----------------------------------|------------------|------------------------|-------------------------------------|--|--|--------|------|---|
|                                   | 📒 现金资            | 资产                     |                                     |  |  | 沪市限购额度 |      |   |
| 101                               | 1,536,           | 880.4                  | 18                                  |  |  | 已用     |      |   |
| 汉市值<br>用保证金<br>用保证金               |                  | 1,8<br>101,3<br>1      | 87,887.00<br>72,307.44<br>64,567.04 |  |  | 可用     |      |   |
| 险度<br>时风险度<br>动盈亏                 |                  |                        | 0.16%<br>0.15%<br>86.912.00         |  |  | 深市限购额度 |      | 1 |
| 约名称                               | 数量/可用            | 市值/成本                  | 浮动盈亏                                |  |  | 已用     |      |   |
| 上汽集团购 🖻<br>3月1800                 | 17.00<br>17.00   | 1933920<br>2077810     | -143890.00                          |  |  | 可用     |      |   |
| 180ETF购沪<br>3月2650                | 9.00<br>9.00     | -38790.00<br>-24566.00 | -14224.00                           |  |  |        |      |   |
| <mark>≥180ETF沽</mark> 沪<br>6月2800 | 23.00<br>23.00   | -11454.00<br>16696.00  | -28150.00                           |  |  |        |      |   |
| <b>深深100ETF购</b><br>3月3500        | 1.00<br>1.00     | 8280.00<br>4859.00     | 3421.00                             |  |  |        |      |   |
|                                   | 查看详              | 情                      |                                     |  |  |        |      |   |

从功能菜单中,可进入【资金持仓】,查看当前资金情况和合约持仓情况。 在此界面,可以查看当前【限购额度】。

## 3.2 查信息:委托查询和成交查询

# CMS / 招商证券

| く交易  |          | 委托查询    |         | Q        |
|------|----------|---------|---------|----------|
| 今日   | 一周内      | 一月内     | 三月内     | 更多       |
| 2017 | · 2-21 至 | 201     | 7- 2-28 | 查询       |
| 买卖方向 | 际的代码     |         | 合约简称    | 委托价格     |
| 卖出   | 510180   | 180ETF  | 沽6月2800 | 0.057100 |
| 卖出   | 510180   | 180ETF  | 沽6月2800 | 0.057100 |
| 卖出   | 510180   | 180ETF  | 沽6月2800 | 0.057100 |
| 买入   | 159901   | 罙100ETF | 购2月4000 | 0.132500 |
| 买入   | 159901 🏾 | 罙100ETF | 购2月4000 | 0.132700 |
| 买入   | 159901   | 罙100ETF | 购2月4000 | 0.132700 |
| 买入   | 159901   | 采100ETF | 购2月4000 | 0.132700 |
| 买入   | 510180   | 180ETF  | 购3月2650 | 0.509300 |
| 卖出   | 159901 🎗 | 采100ETF | 购3月3500 | 0.438400 |
|      |          |         |         |          |

股票期权交易的情况,可通过菜单进入【委托查询】、【成交查询】查看。 可以输入起止时间,或者按当日、一周内、一月内等不同时间段,进行查询相应结果。

### 3.3 查信息: 持仓限额查询

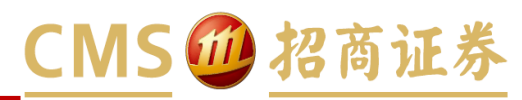

| 交易     | +    | く交易    | 持合     |
|--------|------|--------|--------|
| 副 融资融券 | 期权交易 | 证券代码   | 证券名称   |
|        | >    | 510050 | 50ETF  |
|        | >    | 510180 | 180ETF |
|        | ~    | 510300 | 300ETF |
|        | >    | 510880 | 红利ETF  |
|        | >    | 600104 | 上汽集团   |
|        | >    | 601318 | 中国平安   |
|        | >    | 000002 | 万科A    |
|        |      | 000559 | 万向钱潮   |
|        | >    | 002236 | 大华股份   |
|        | >    | 002241 | 歌尔股份   |
| S      | ê x  | 002553 | 南方轴承   |

功能菜单中,使用【持仓限额查询】可查看当前持仓限额情况。

## 3.4 查信息: 其他查询

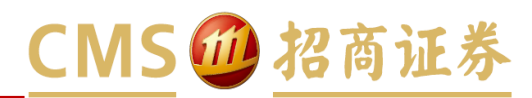

| く交易      | 对账    | <b>洋查询</b>                            |       | G          |
|----------|-------|---------------------------------------|-------|------------|
| 一周内      | 一月内   | 三月                                    | 内     | 更多         |
| 2017-2   | ·21 至 | 2017-                                 | 2-28  | 查询         |
| 发生日期     | 41    | 务名称                                   |       | 合约简称       |
| 20170222 | 期权持仓到 | J期注销                                  | 180ET | 「F购2月2750  |
| 20170222 | 期权持仓到 | 期注销                                   | 180E1 | 「F购2月2850  |
| 20170222 | 期权持仓到 | 期注销                                   | 180E1 | 「F购2月2900  |
| 20170222 | 期权持仓到 | 期注销                                   | 180E1 | 「F沽2月2800  |
| 20170222 | 期权持合到 | 11:1:1:1:1:1:1:1:1:1:1:1:1:1:1:1:1:1: | 180FT | 下达2月3100   |
| 20170222 | ***** | 가~~ 대                                 | TOUL  | 1762/33100 |
| 20170223 | 卖     | 出开仓                                   | 180E1 | 「F购3月2650  |
| 20170223 | 买     | 入平仓                                   | 180E1 | 「F购3月2650  |
| 20170223 | 卖     | 出开仓                                   | 180E1 | 「F沽6月2800  |
| 20170223 | 期权仓   | ;位对冲                                  | 180ET | 「F沽6月2800  |
|          |       |                                       |       |            |

功能菜单中,还提供更多查询功能:【对账单查询】、【交割单查询】、【行权指派查询】、【行权交割查询】等。 均可以输入起止时间,或者按当日、一周内、一月内等不同时间段,进行查询。

## 3.5 查信息: 期权学堂

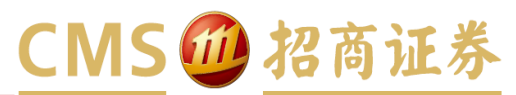

|        | 交易         |    | +  |
|--------|------------|----|----|
| 普通交易   | 融资融券       | 期权 | 交易 |
| 备兑券管理  |            |    | >  |
| 消息提醒   |            |    | >  |
| 对账单查询  |            |    | >  |
| 交割单查询  |            |    | >  |
| 行权指派查询 |            |    | >  |
| 行权交割查询 |            |    | >  |
| 持仓限额查询 |            |    | >  |
| 期权学堂   |            |    | >  |
|        | <b>(3)</b> | e  | 8  |

功能菜单中,【期权学堂】提供了期权基础知识系列课程,帮助投资者迅速熟悉和掌握期权。

谢谢!

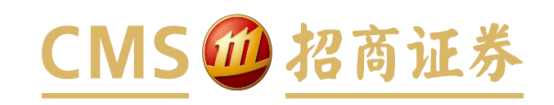